Tilføjelse af WIFI camera til Wifi NVR

- 1. Log ind på din NVR og højreklik og vælg menuen "Video Manage".
- 2. I det nederste skema ses tilføjet kameraer. Vælg det kamera som skal udskiftes og markere dette og tryk på "Delete" knappen.
- 3. Tilslut det nye Wifi kamera til strømforsyningen.
- 4. Vent mindst 60 sec. Og tryk på "Refresh" knappen til højre for det øverste skema i menuen "Video Manage". (Kameraet behøver ikke og være tilsluttet din NVR boks med kabel – Kommer kameraet ikke frem når du har trykket på "refresh" et par gange. Forsøg og sæt et ganske almindeligt netværkskabel mellem kamera og boks.)
- 5. Sikre dig, at dine andre kamera er tilsluttet og synlige på skærmen.
- 6. Tryk på knappen "Auto Add".